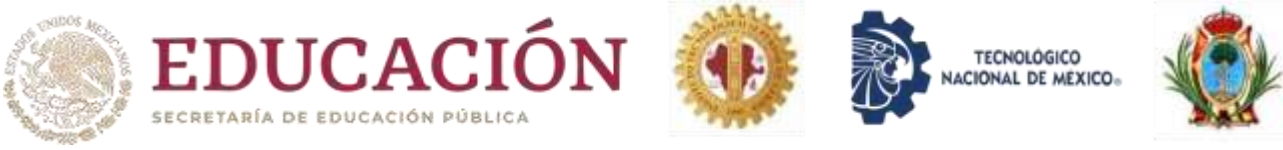

## Indicaciones para presentar el examen Admisión

Desde su navegador web (Internet Explorer, Microsoft Edge, Google Chrome, etc.) tiene que ingresar a la siguiente dirección electrónica: <u>https://admision.itslerdo.edu.mx/virtual/</u> Observarás la siguiente pantalla:

| C D B Advances Ableich advances tool | 戶世的發展了。<br>Statistics of provide approximation |
|--------------------------------------|------------------------------------------------|
| Sistema Moodle de Admisión           |                                                |
| EDUCACIÓN 🔫                          | Der unternet der Lande, Läge                   |
| Categorias                           | * Larent-mitt                                  |
| * ADMISIÓN (TSL AGOSTO 202)          |                                                |
| Cursos                               |                                                |
| + ADMISION ITSL AGOSTO 2021          | ·                                              |
| Baser Server                         |                                                |
|                                      |                                                |

Tienes que dar clic en la parte superior derecha en "<u>Ingresar</u>" o en el siguiente link "<u>EXAMEN</u> <u>ADMISIÓN 1RO DE AGOSTO DE 2022</u>", y te aparecerá la siguiente pantalla:

E

| Sistema Moo       | dle de Admisión                                                                               | Capturar en "Nombre_de_usuario" el<br>correo electrónico que proporcionó en                                     |
|-------------------|-----------------------------------------------------------------------------------------------|----------------------------------------------------------------------------------------------------|
| Nombre_de_usuario | 20hido su nombre_de_usuario o<br>contrastefa?                                                 | Servicios Escolares del ITSLerdo para<br>sacar su ficha de examen de admisión.                                  |
| Contraseña        | Las Cookies deben estar habilitadat<br>en su navegador 🕤<br>Algunos cursos preden permitir el | Capturar en <b>"Contraseña"</b> el mismo<br>correo electrónico que escribió en<br>"Nombre de usuario" y el cual |
| Ingresur          | Ingresar como invitado                                                                        | proporcionó en Servicios Escolares del<br>ITSLerdo para sacar su ficha de examen<br>de admisión.                |

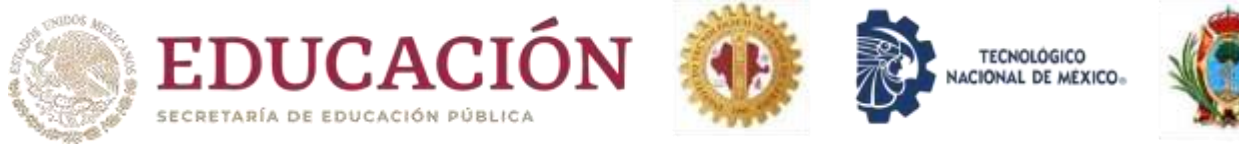

Es importante verificar que tenga acceso al "EXAMEN ADMISIÓN 1RO DE AGOSTO DE 2022" antes del próximo Martes 25 de Enero de 2022. Si presenta algún problema de acceso, por favor comunicarse a través de los siguientes correos electrónicos subinvestigacion@itslerdo.edu.mx y/o subdireccioninvestigacion@itslerdo.edu.mx, proporcionando los siguientes datos:

- Escribir en asunto del correo eléctrico "Datos incorrectos examen Admisión 25 de Enero de 2022".
- Y en el texto del correo electrónico escribir:
  - ≻ Nombre completo del aspirante.
  - ⊳ Correo electrónico (Bien escrito).
  - $\triangleright$ Teléfono o celular (10 dígitos).

El examen de admisión del TECNM Campus Lerdo es una evaluación de conocimientos que comprende dos áreas, dividas en cinco exámenes:

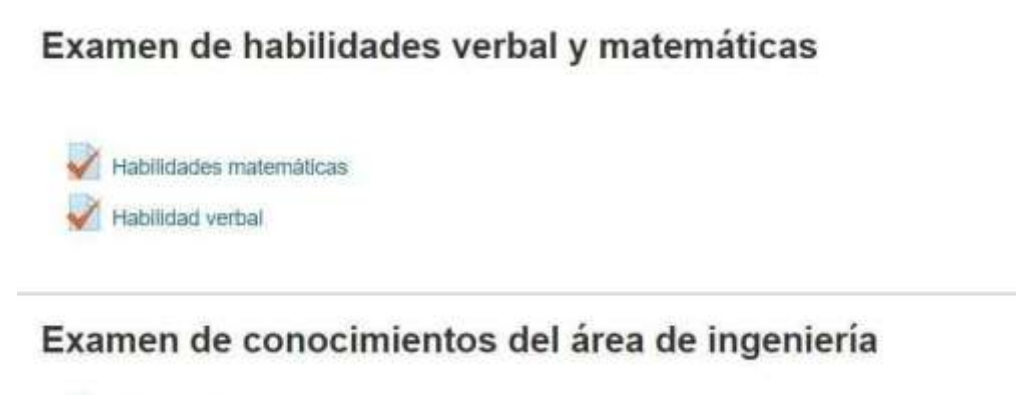

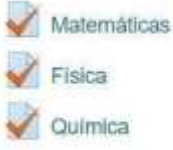

Los exámenes están organizados por áreas para facilitar su realización, DEBERÁ DE REALIZAR CADA UNO DE ELLOS en el orden en que aparecen listados en el tiempo indicado en cada uno de ellos; los aciertos que obtengas en cada examen nos permiten conocer tu puntuación total.

Antes de iniciar cada examen, lea cuidadosamente las indicaciones, ten a la mano hoja y lápiz, para realizar todas las anotaciones que consideres necesarias para solucionar los ejercicios.

Para ingresar da clic sobre el examen y recuerda leer las instrucciones, pues solo tienes un intento para cada evaluación.

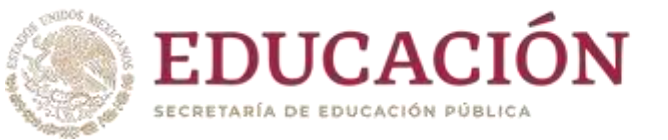

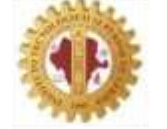

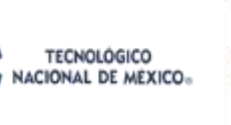

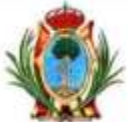

## Si ya está listo para presentar el examen, de clic sobre el botón

| Comenzar | ol         | evamen | 1/2  | - |
|----------|------------|--------|------|---|
| Somonza  | <b>C</b> 1 | evence | y ca |   |

Clic en Comenzar el examen ya.

Observe las indicaciones, así como el tiempo que tiene para realizar el examen.

| Iniciar intento                                                                    | ( <u>x</u> )              |
|------------------------------------------------------------------------------------|---------------------------|
| Examen cronometrado                                                                |                           |
| El examen tiene un tiempo límite de 1 hora El tiempo empieza a contarse a partir i | te cuando Usted empieza   |
| iu intento y Usted debe de enviar el examen antes de que caduque. ¿Está Usted :    | ieguro de querer comenzar |
| aborita?                                                                           |                           |
| Iniciar intento Cancela                                                            |                           |
| *                                                                                  |                           |
|                                                                                    | Clic en Iniciar el i      |

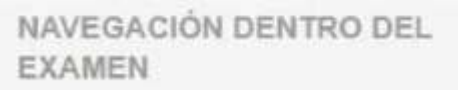

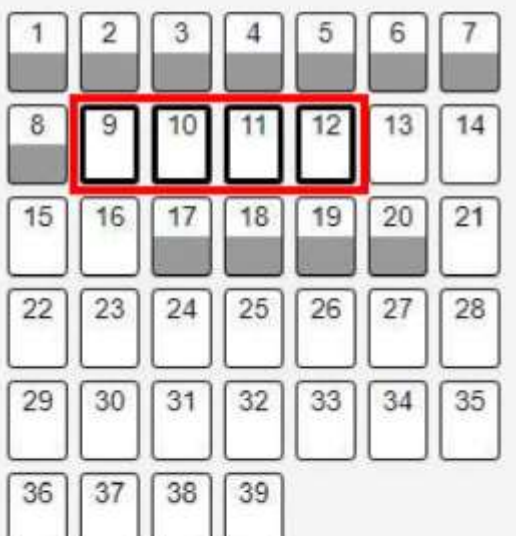

Terminar intento ....

Tiempo restante 0:46:14

Página anterior

Página siguiente

c en Iniciar el intento

Para cada examen, en la parte izquierda de la pantalla observarás el bloque de navegación del examen, cada recuadro corresponde a una pregunta.

Este examen está configurado para presentar las preguntas de cuatro en cuatro.

Las preguntas que están resaltadas en el bloque corresponden a las que aparecen en pantalla

Las preguntas que ya respondió se encuentran sombreadas en gris.

Para navegar entre las preguntas, puede dar clic en recuadro de la pregunta, o puedes dar clic en el botones de navegación del examen.

Los botones de navegación aparecen en cada página al final de las preguntas.

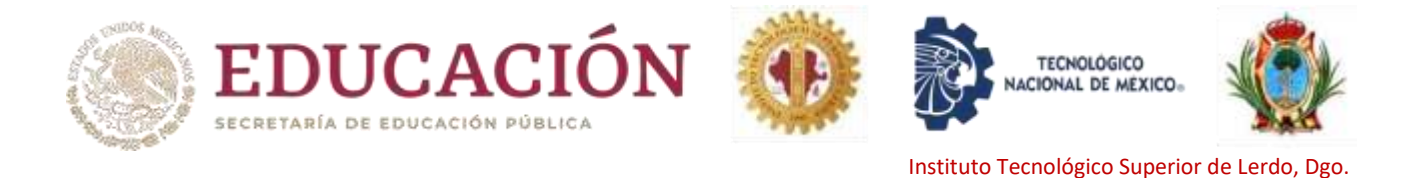

**IMPORTANTE**: SI SALE DE LA VENTANA DEL EXAMEN O CIERRA SU NAVEGADOR WEB, EL TIEMPO SIGUE CONTANDO Y AL TERMINAR EL TIEMPO ASIGNADO NO PODRÁ REGRESAR A ESA EVALUACIÓN.

Puede navegar libremente por cada examen dentro de su tiempo de duración. Si tiene duda sobre alguna pregunta, avance a la siguiente, y si el tiempo se lo permite, regrese a la pregunta que tenga pendiente y vuelva a intentarlo.

Al terminar de responder, en la página de la última pregunta, y en bloque de navegación encontrará la opción de **Terminar el intento.** 

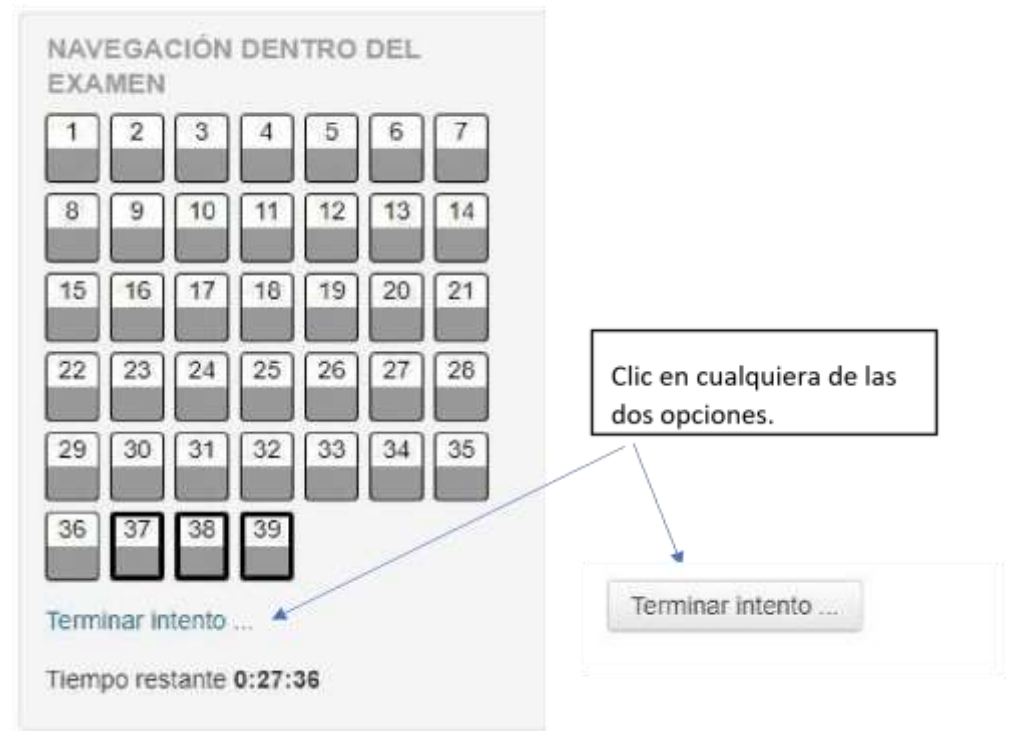

Terminar intento, le mostrará el resumen de sus respuestas, si aún tiene tiempo puede regresar al examen y modificar sus respuestas.

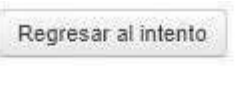

Tiempo restante 0:21:37

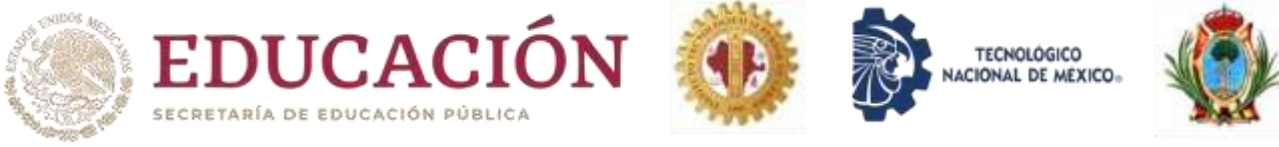

Pero si el tiempo se agotó o ya no vas a realizar ningún cambio es necesario que hagas clic en el botón de Enviar todo y terminar.

Enviar todo y terminar

La plataforma solicitará de su confirmación

| en Enviar todo y terminar. |
|----------------------------|
|                            |
|                            |

Observe el estado, deberá de indicar que ha terminado el examen. Resumen de sus intentos previos

| Estado                                  | Revisión |
|-----------------------------------------|----------|
| Terminado                               |          |
| Envió jueves 16 de enero de 2020, 18:41 |          |

Al terminar el examen, está listo para continuar y presentar la siguiente evaluación.

Si termina antes del tiempo asignado para cada examen, puede pasar a la siguiente actividad (son 5 exámenes a presentar). Recuerde que tiene 4 horas para terminar todas las actividades indicadas. (En 4 horas tiene que terminar los 5 exámenes señalados).

Para pasar el siguiente examen, es necesario que haya concluido el tiempo del examen o que hayas dado clic en Enviar todo y terminar.

Para cualquier duda o problema que se le presente el día del examen, comuníquese con el equipo supervisor local de examen de admisión del ITSLerdo a los teléfonos: (871) 725-23-71, 725-57-79, 725-58-02 extensión 262 y 138.

Horario para presentar examen el próximo Lunes 1ro. de Agosto de 2022:

• De 09:00 a 13:00. Todos los aspirantes.

## ¡Mucho éxito! Tecnológico Nacional de México – Campus Lerdo Instituto Tecnológico Superior de Lerdo. *"La excelencia académica al servicio de la sociedad"*.